Siemens PLM Software Greater China Technical Tips & News Hot Line:800-810-1970

2019-7-19

## Siemens PLM Software 技術技巧及新聞

歡迎流覽 《Siemens PLM Software 技術技巧及新聞》,希望它能成為 Siemens PLM Software 技術支援團隊將 Siemens PLM Software 最新產品更新,技術技巧及新聞傳遞給用戶的一種途徑

#### Date: 2019/07/05

## **Teamcenter Tips**

# 1. 如何設置 PLMXML 只遍歷 BOM 結構第一層子件

#### 問題:

如何設置 PLMXML 只遍歷 BOM 結構第一層子件

方法:

修改遍歷規則語句,並設置條件,如下:

CLASS.ImanItemLine :

TYPE.\* :PROPERTY.bl\_all\_child\_lines:TRAVERSE\_AND\_PROCESS:\$bom\_cb != "1" && PRIMARY.bl\_window\_is\_BOPWin=="false" && PRIMARY.bl\_level\_starting\_0=="0"

# 2. 結構管理器允許使用者為兩個不同的部件指派相同的查找編號

## 問題:

結構管理器允許使用者為兩個不同的部件指派相同的查找編號

操作步驟:

1. 打開富用戶端的結構管理器。

2. 打開任意一個已有的或者新建一個裝配結構。

3. 為不同的裝配行零組件設置相同的查找編號。

4. 沒有錯誤提示。

這種情況是正常的嗎?

## 方法:

可以通過首選項來配置相關的系統行為。

這個首選項允許 Teamcenter 來驗證同一個父件下的每個部件是否有查找編號和查找編號 是否唯一。默認是沒有驗證。

一旦設置 PS\_Find\_Number\_Validation 為 true,系統就不會允許使用者為同一個裝配級 別下的兩個不同部件指派相同的查找編號。

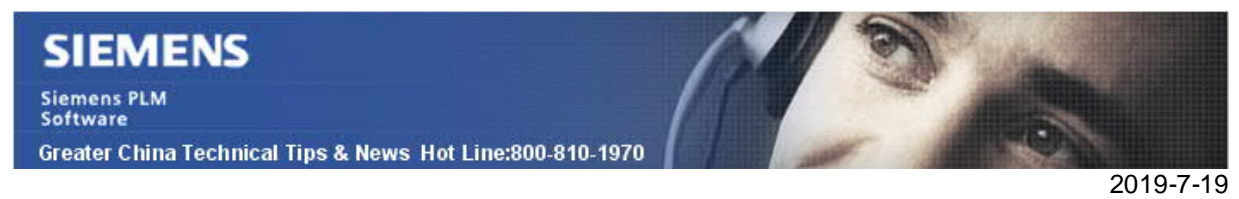

## **NX** Tips

3. 如何在運算式編輯器裡找到測量功能?

### Symptom :

在 NX11 版本之前,在運算式編輯對話方塊裡,可以直接找到 Measure Distance 功能, 如下圖:

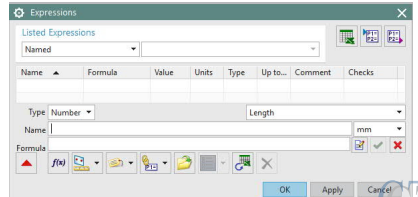

但是在新版本中,運算式編輯器裡沒有這個選項了,那麼我該如何找到和使用測量功能來 創建幾何運算式呢?

#### Solution :

在 NX11 版本之後,可以按照下面步驟找到它:

- 1) 啟動運算式編輯器介面。
- 2) 在左面,選擇 "New Expression"。
- 3) 輸入運算式名字。
- 4) 在 Formula 列,選擇滑鼠右鍵。

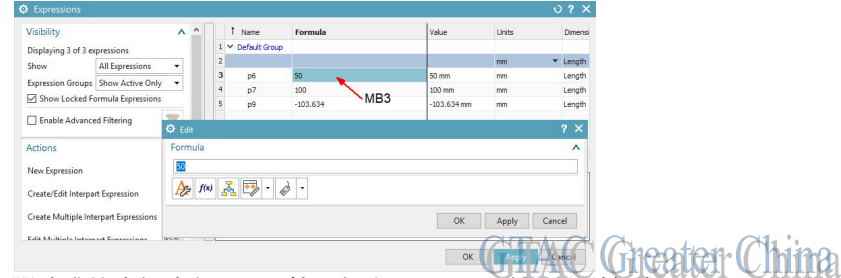

5) 選擇 Edit 之後,在彈出對話方塊裡可以找到測量,以及其它運算式工具。

Greater China

ME&S Service Team

PRC Helpdesk (Mandarin): 800-810-1970/021-22086635

Taiwan Helpdesk (Mandarin): 00801-86-1970

HK Helpdesk (Cantonese): 852-2230-3322

Global Technical Access Center: <u>http://www.siemens.com/gtac</u>

Siemens PLM Software Web Site: <u>http://www.plm.automation.siemens.com</u>

Siemens PLM Software (China) Web Site: http://www.plm.automation.siemens.com/zh\_cn/

此e-mail newsletter 僅提供給享有產品支援與維護的Siemens PLM 軟體使用者。當您發現問題或 希望棄訂,請發送郵件至 <u>helpdesk\_cn.plm@siemens.com</u>聯繫,如棄訂,請在標題列中注明"棄 訂"